## 1.2 QUICPay 業務

## 1.2.1 QUICPay 売上処理

お客様が QUICPay カード(QUICPay モバイル)で商品やサービスを購入されるときに行う操作です。

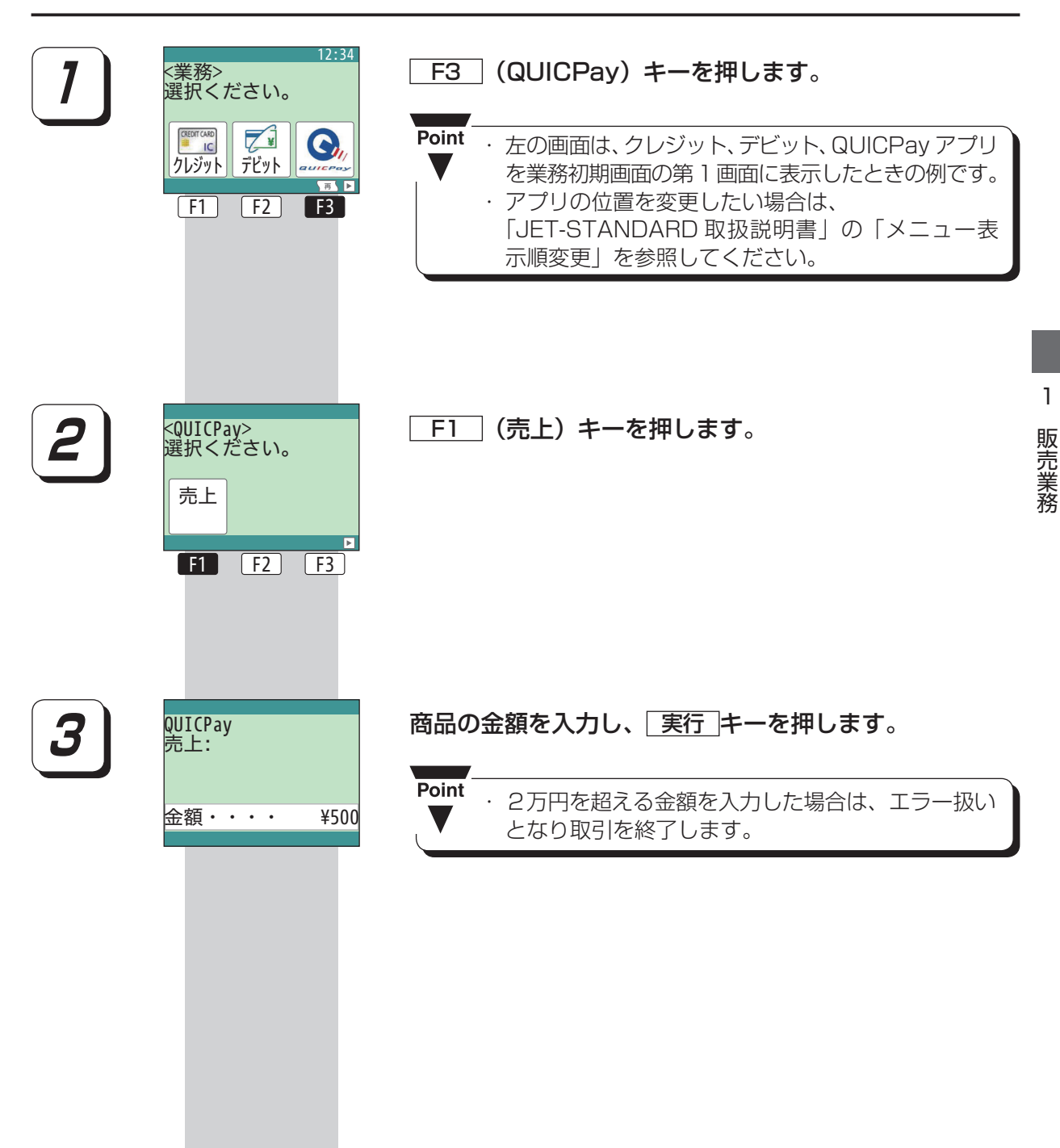

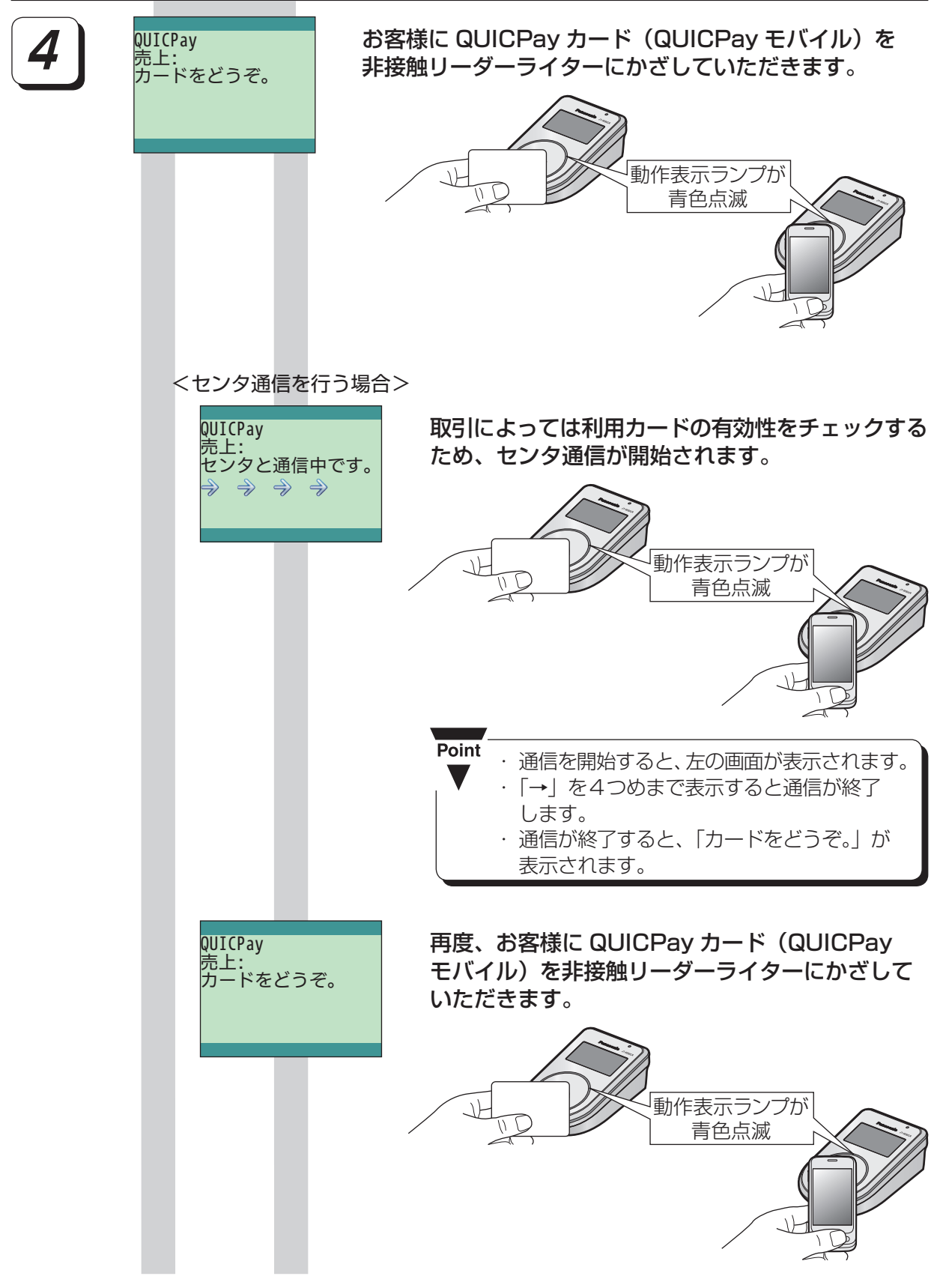

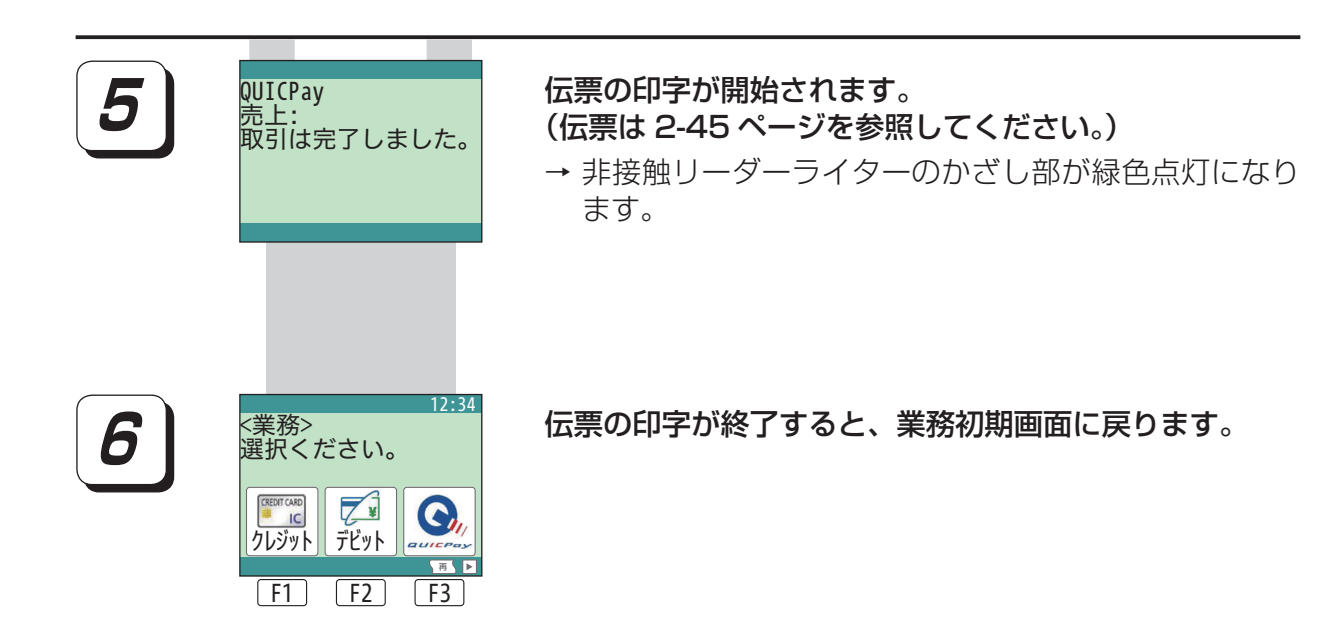